## Ef Ískrá frýs í notkun er besta leiðin að loka henni með Task Manager (innan ferju).

|                                     |     | looldars                          | <u> </u> |
|-------------------------------------|-----|-----------------------------------|----------|
| Til 28 oppa Task Manager'           |     | Search                            | >        |
| er hægri smellt neðst á             |     | News and interests                | >        |
| skjáinn (tómt svæði á               |     | Show Cortana button               |          |
| taskbarnum).                        | ~   | Show Task View button             |          |
|                                     |     | Show People on the taskbar        |          |
| Fellilisti opnast – <b>smellt á</b> |     | Show Windows Ink Workspace button |          |
| ,Task Manager'.                     |     |                                   |          |
| Einnig or hægt på fors (            |     | Cascade windows                   |          |
| START hnanninn og skrifa            |     | Show windows side by side         |          |
| bar ,Task Manager'                  |     | Show the desktop                  |          |
|                                     |     | Task Manager                      |          |
|                                     |     |                                   |          |
|                                     | Å   | Lock the taskbar                  |          |
|                                     | -H- | laskoar settings                  |          |
|                                     |     |                                   |          |

🙀 Task Manager

Glugginn ,Task Manager' opnast og er **smellt á ískrá** undir ,Apps' og síðan er **smellt á ,End task**'.

Við það lokast Ískrá alveg og ætti að vera hægt að fara eðlilega inn í hana aftur.

| ile Options View               | Options View       |       |          |          |      |          |          |         |             |                |  |  |  |
|--------------------------------|--------------------|-------|----------|----------|------|----------|----------|---------|-------------|----------------|--|--|--|
| Processes Performance App hist | ory Startup        | Users | Details  | Services |      |          |          |         |             |                |  |  |  |
| ^                              |                    |       |          |          | 19%  | 84%      | 3%       | 0%      |             |                |  |  |  |
| Name                           | Status             |       |          |          | CPU  | Memory   | Disk     | Network | Power usage | Power usage tr |  |  |  |
| Apps (6)                       |                    |       |          |          |      |          |          |         |             |                |  |  |  |
| Iskra (32 bit)                 |                    |       |          |          | 0%   | 13,0 MB  | 0 MB/s   | 0 Mbps  | Very low    | Very low       |  |  |  |
| > 💽 Microsoft Edge (7)         |                    |       |          |          | 1,7% | 689,8 MB | 0 MB/s   | 0 Mbps  | Very low    | Very low       |  |  |  |
| Microsoft Excel (2)            |                    |       |          |          | 0%   | 37,7 MB  | 0 MB/s   | 0 Mbps  | Very low    | Very low       |  |  |  |
| > 🔟 Microsoft Word (2)         | Microsoft Word (2) |       |          |          | 0%   | 156,1 MB | 0 MB/s   | 0 Mbps  | Very low    | Very low       |  |  |  |
| > 🥰 Snipping Tool              | Inipping Tool      |       |          |          | 0%   | 3,2 MB   | 0 MB/s   | 0 Mbps  | Very low    | Very low       |  |  |  |
| > 👰 Task Manager               | er                 |       |          |          | 2,1% | 21,7 MB  | 0,1 MB/s | 0 Mbps  | Very low    | Very low       |  |  |  |
| Background processes (7        | 9)                 |       | <u> </u> |          |      |          |          |         |             |                |  |  |  |
| AggregatorHost                 |                    |       |          |          | 0%   | 0,5 MB   | 0 MB/s   | 0 Mbps  | Very low    | Very low       |  |  |  |
| > I Antimalware Core Service   |                    |       |          |          | 0%   | 3,4 MB   | 0 MB/s   | 0 Mbps  | Very low    | Very low       |  |  |  |
| > I Anti-Malware SDK Service   | e (32 b            |       |          |          | 0%   | 0,2 MB   | 0 MB/s   | 0 Mbps  | Very low    | Very low       |  |  |  |
| >  Antimalware Service Exec    | utable             |       |          |          | 0%   | 176,4 MB | 0,1 MB/s | 0 Mbps  | Very low    | Very low       |  |  |  |
| Application Frame Host         |                    |       |          |          | 0%   | 3,1 MB   | 0 MB/s   | 0 Mbps  | Very low    | Very low       |  |  |  |
| 😨 Cisco Webex Meetings (3)     | 2 bit)             |       |          |          | 0%   | 0,8 MB   | 0 MB/s   | 0 Mbps  | Very low    | Very low       |  |  |  |
| Fewer details                  |                    |       |          |          |      |          |          |         |             | Č              |  |  |  |

 $\Box$   $\times$ 

\_